## **XP Picture Viewer**

You need to use Windows Explorer in XP. Go to a folder with one or more photos in it and change the View to Thumbnails. Then, double click on a photo and the Windows Picture & Fax Viewer will start. You can do a slideshow with this and a few simple editing things but you can't resize photos. To resize photos you need to download and install the Windows XP Power Toy called "Image Resizer". Go to this website and select "Image Resizer.exe" on the right side. Download and install it.

http://www.microsoft.com/windowsxp/pro/downloads/powertoys.asp

## **XP Power Toy IMAGE RESIZER**

After the program is installed start Windows Explorer and go to a folder with photos in it. Select one or more photos and then right click on one of them to get a menu. You will have a new menu item called "Resize Pictures". Click on it and make whatever choices you wish. You don't have to worry about overlaying the original photos because the program will automatically make new names. Actually, the names of the photos will remain the same but the resizing program will add (large), (medium), (small), depending on the size that you select. For example: the white house (medium).jpg

Revised 6/1/2009 JMM